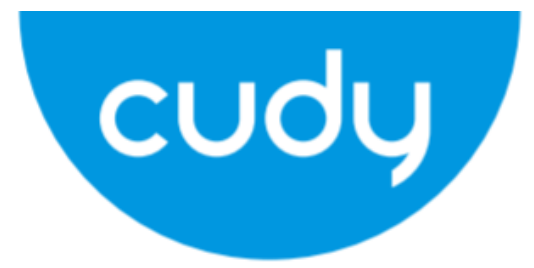

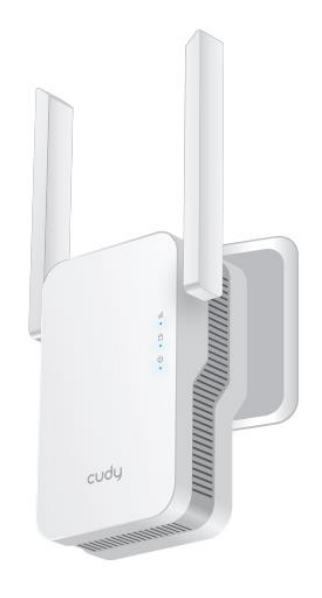

# **RE1200**

User Manual • Uživatelský manuál • Užívateľský manuál • Használati utasítás • Benutzerhandbuch English3 - 11Čeština12 - 20Slovenčina21 - 29Magyar30 - 38Deutsch39 - 48

Dear customer,

Thank you for purchasing our product. Please read the following instructions carefully before first use and keep this user manual for future reference. Pay particular attention to the safety instructions. If you have any questions or comments about the device, please contact the customer line.

| $\boxtimes$ | www.alza.co.uk/kontakt |
|-------------|------------------------|
| $\odot$     | +44 (0)203 514 4411    |

*Importer* Alza.cz a.s., Jankovcova 1522/53, Holešovice, 170 00 Praha 7, www.alza.cz

### **Method One: Using WPS Button**

1. Plug the extender next to your router and wait until the UED turns solid on.

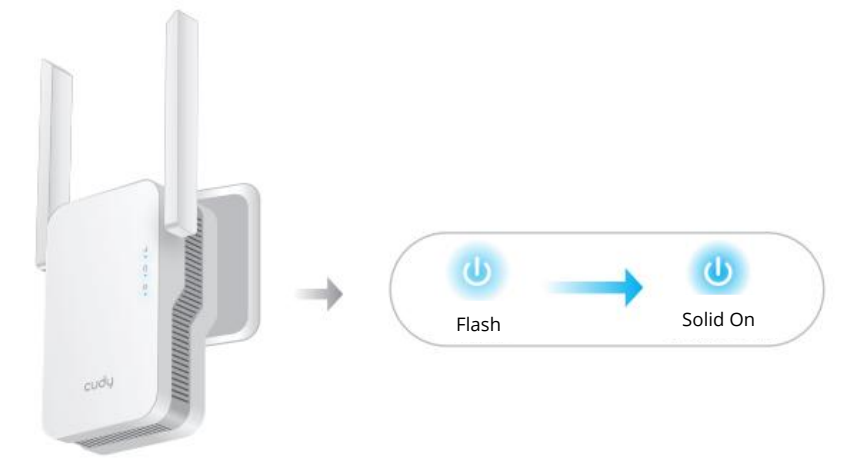

2. Press the WPS button on your router, and then press the WPS button on the extender withing 2 minutes.

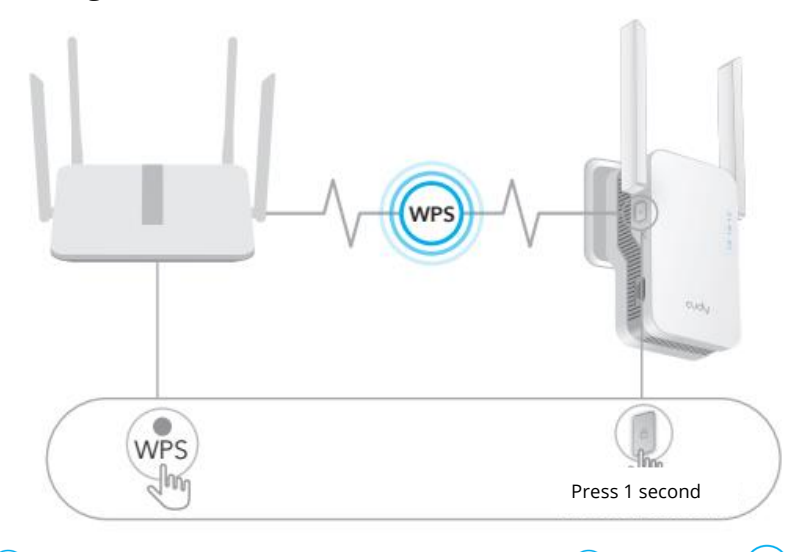

3. Then the <sup>(a)</sup> LED will start to flash, wait until the <sup>(a)</sup> LED and <sup>(iii)</sup> LED turn solid on, which means the extender connects to your existing host WiFi network.

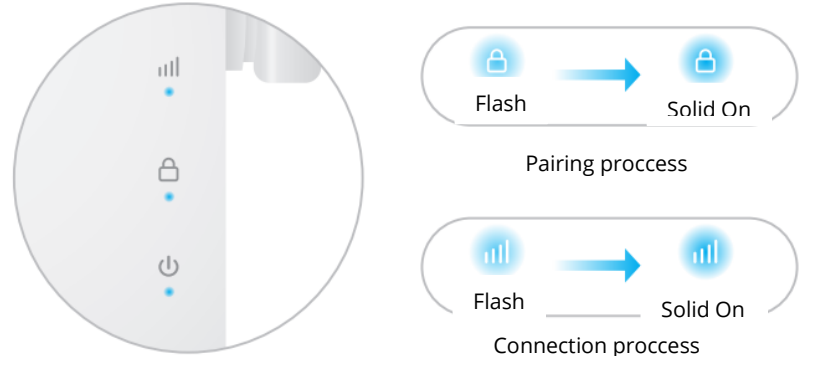

If the <sup>(a)</sup> LED does not turn solid on after 2 minutes, try step 2 again. If still not work, try Method Two: Using Web Browser, or contact our support@cudy.com.

#### 4. Connect your device to the extenders WiFi network.

The extender's new WiFi network name is based on your Host WiFi network name, with —EXT2G or —EXT5G at the end of the name.

For example:

- Host Wi-Fi network name:
   YourNetWorkName
- New extended Wi-Fi network name: YourNetworkName—EXT2G YourNetworkName—EXT5G

Use the same Wi-Fi password that you use for your Wi-Fi router.

5. Relocate the extender halfway between your router and the Wi-Fi dead zone, find a good place to plug it according to the ULED.

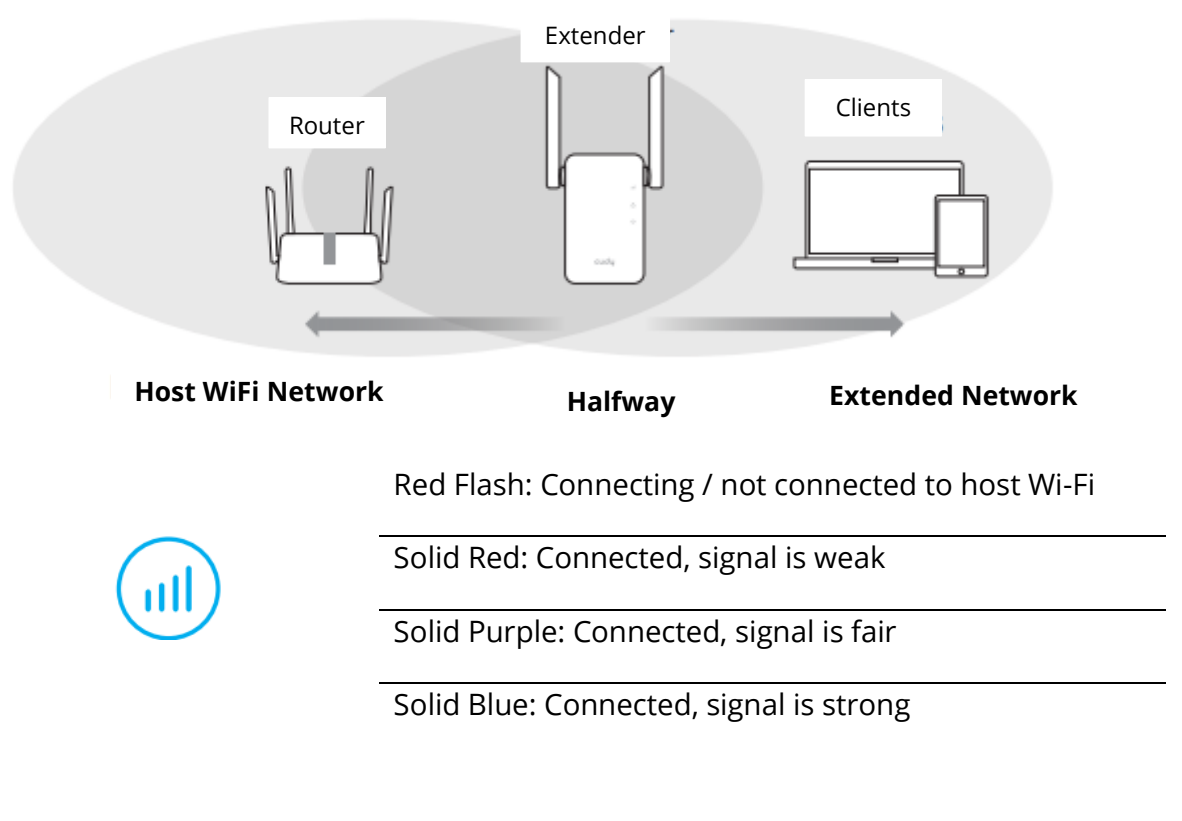

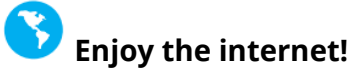

# Method Two: Using Web browser

1. Plug the extender next to your router and wait until the 0 LED turns solid on.

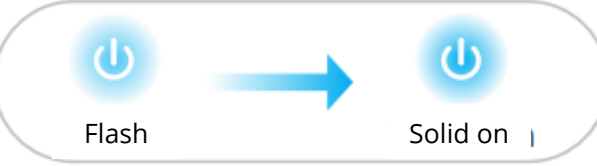

Connect your computer or smartphone to the extenders network Cudy-Extender

| Not connected               | 11         |  |
|-----------------------------|------------|--|
| Connections are available   |            |  |
| Wireless Network Connection |            |  |
|                             |            |  |
| Cudy-RE Extender            | all        |  |
| Cudy-RE Extender            | الہ<br>الہ |  |

2. Then below window will pop up, use admin for password to log in.

| ttp://cudyre.net/ | ~ > |
|-------------------|-----|
| cudy              |     |
| Auto ~            |     |
| Password (        |     |
| Log In            |     |

**Note:** If the login window does not appear,Launch a web browser, and enter http://cudyre.net/ or http://192.168.10.254/ in the address bar. Use admin for password to log in. If still not work, please refer to FAQ > Q1.

Select Wireless Extender, then click Next.

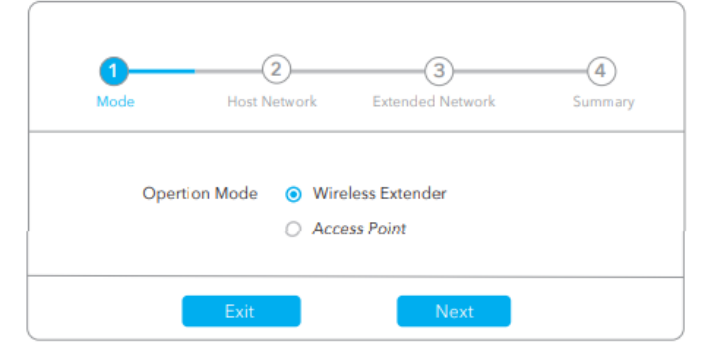

3. Relocate the extender halfway between your router and the Wi-Fi dead zone, find a good place to plug it according to the ILED.

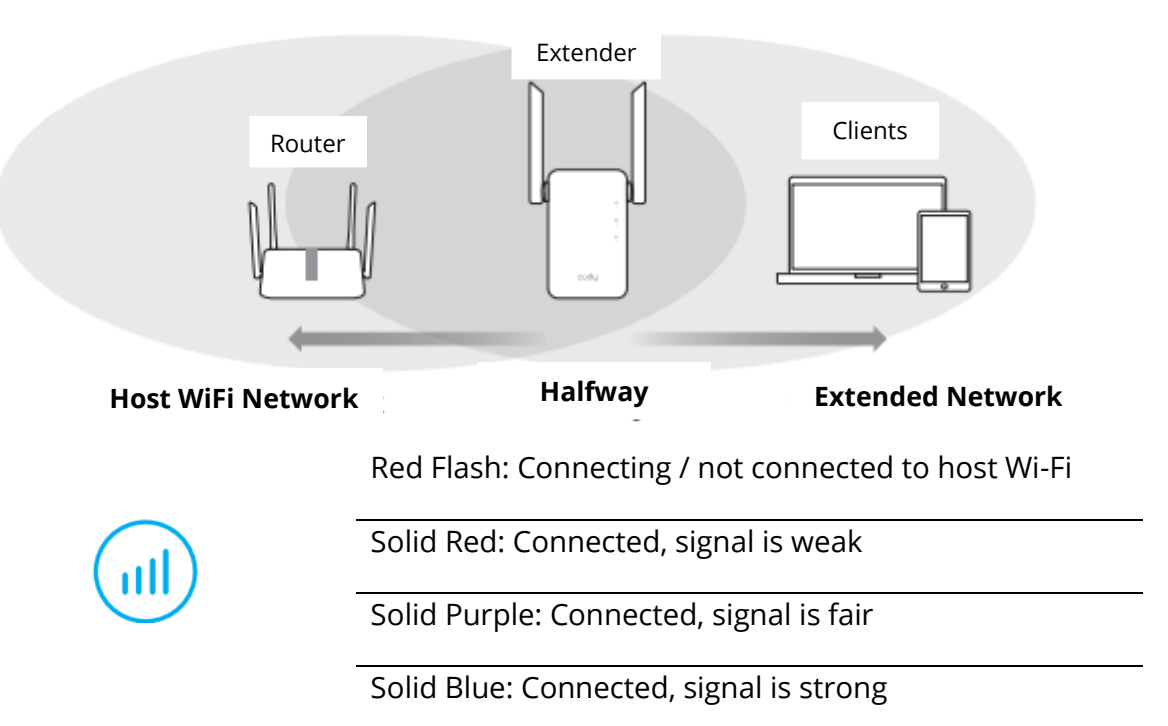

### **LED and Button**

| LED        | Colour                      | Status                                                                              | Indication                               |
|------------|-----------------------------|-------------------------------------------------------------------------------------|------------------------------------------|
|            | /                           | Off                                                                                 | No host Wi-Fi configuration              |
|            | Red                         | Flash                                                                               | Connecting / not connected to host Wi-Fi |
|            |                             | On                                                                                  | Connected to host Wi-Fi, signal is weak  |
| Ŭ          | Purple                      | On                                                                                  | Connected to host Wi-Fi, signal is fair  |
|            | Blue                        | On                                                                                  | Connected to host Wi-Fi, signal is good  |
| A          | /                           | Off                                                                                 | Not connected to host Wi-Fi              |
|            | Blue                        | Flash                                                                               | The system is booting or upgrading       |
|            |                             | On                                                                                  | System startup is complete               |
|            | /                           | Off                                                                                 | Not connected to host Wi-Fi              |
| <b>(U)</b> | Blue                        | Flash                                                                               | WPS in progress                          |
| $\bigcirc$ |                             | On                                                                                  | Connected to host Wi-Fi                  |
| Reset      | Long press for 2<br>seconds | Press and hold Reset button for 2 seconds until all the LED lights turn on and off. |                                          |
| WPS        | Press to take<br>effect     | Press the                                                                           | WPS button until WPS LED start flashing. |

# FAQ

#### Q1: What can I do if the login window does not appear?

**A1:** If your computer is wirelessly connected, make sure that you have connected to the extenders SSID.

**A2:** If your computer is connected via an Ethernet cable, please make sure that the connection is stable.

**A3:** Make sure your computer is set to obtain an IP address and DNS server address automatically.

**A4:** Verify that http://cudyre.net ( or http://192.168.10.254/) is correctly entered in the web browser and press Enter

A5: Reset the device and try again

### Q2: What should I my handy cannot find Wi-Fi signal?

**A:** Please make sure the device is connected, power on. If everything is normal but still no signal, please try to use computer to set, or restore the extender to factory settings. If after restoring factory settings but still no signal, you can restart the extender, if it still doesn't work, maybe the device has fault.

# Q3: How to Reset to default?

**A:** While the power is still on, keep pressing the Reset button for 2 seconds, and wait for 1-2 minutes for it to restart.

# **Warranty Conditions**

A new product purchased in the Alza.cz sales network is guaranteed for 2 years. If you need repair or other services during the warranty period, contact the product seller directly, you must provide the original proof of purchase with the date of purchase.

# The following are considered to be a conflict with the warranty conditions, for which the claimed claim may not be recognized:

- Using the product for any purpose other than that for which the product is intended or failing to follow the instructions for maintenance, operation, and service of the product.
- Damage to the product by a natural disaster, the intervention of an unauthorized person or mechanically through the fault of the buyer (e.g., during transport, cleaning by inappropriate means, etc.).
- Natural wear and aging of consumables or components during use (such as batteries, etc.).
- Exposure to adverse external influences, such as sunlight and other radiation or electromagnetic fields, fluid intrusion, object intrusion, mains overvoltage, electrostatic discharge voltage (including lightning), faulty supply or input voltage and inappropriate polarity of this voltage, chemical processes such as used power supplies, etc.
- If anyone has made modifications, modifications, alterations to the design or adaptation to change or extend the functions of the product compared to the purchased design or use of non-original components.

# **EU Declaration of Conformity**

#### Identification data of the manufacturer's / importer's authorized representative:

Importer: Alza.cz a.s.

Registered office: Jankovcova 1522/53, Holešovice, 170 00 Prague 7

CIN: 27082440

#### Subject of the declaration:

Title: Wi-Fi router

Model / Type: Cudy-RE1200

The above product has been tested in accordance with the standard(s) used to demonstrate compliance with the essential requirements laid down in the Directive(s):

Directive No. 2014/53/EU

Directive No. 2009/125/EC

Directive No. 2011/65/EU as amended 2015/863/EU

Prague

CE

# WEEE

This product must not be disposed of as normal household waste in accordance with the EU Directive on Waste Electrical and Electronic Equipment (WEEE - 2012/19 / EU). Instead, it shall be returned to the place of purchase or handed over to a public collection point for the recyclable waste. By ensuring this product is disposed of correctly, you will help prevent potential negative consequences for the environment and human health, which could otherwise be caused by inappropriate waste handling of this product. Contact your local authority or the nearest collection point for further details. Improper disposal of this type of waste may result in fines in accordance with national regulations.

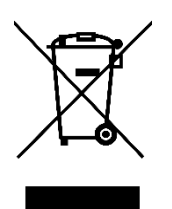

Vážený zákazníku,

děkujeme vám za zakoupení našeho produktu. Před prvním použitím si prosím pečlivě přečtěte následující pokyny a uschovejte si tento návod k použití pro budoucí potřebu. Zvláštní pozornost věnujte bezpečnostním pokynům. Pokud máte k přístroji jakékoli dotazy nebo připomínky, obraťte se na zákaznickou linku.

www.alza.cz/kontakt

+420 255 340 111

Dovozce Alza.cz a.s., Jankovcova 1522/53, Holešovice, 170 00 Praha 7, www.alza.cz

## První metoda: Použití tlačítka WPS

1. Připojte extender k routeru a počkejte, až se rozsvítí kontrolka<sup>(U)</sup>.

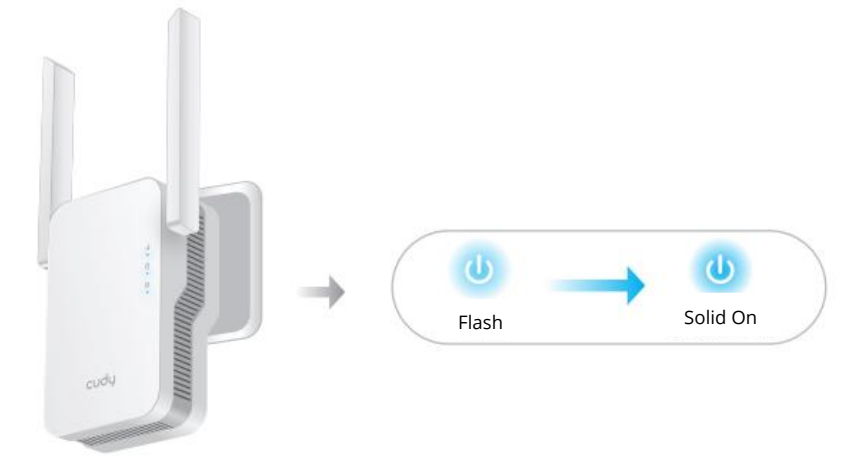

2. Stiskněte tlačítko WPS na směrovači a poté do 2 minut stiskněte tlačítko WPS na extenderu.

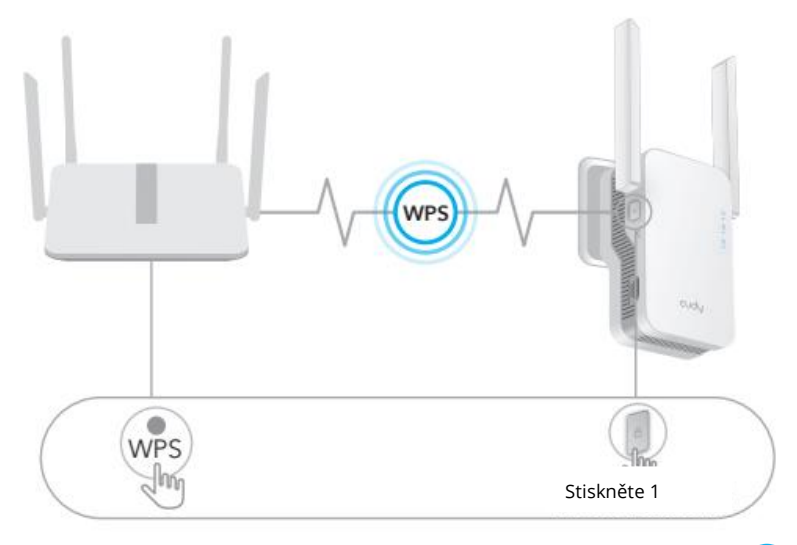

3. Poté začne blikat LED dioda<sup>(a)</sup> . Počkejte, až se LED dioda<sup>(b)</sup> a<sup>(ll)</sup> rozsvítí, což znamená, že se extender připojí k vaší stávající hostitelské síti WiFi.

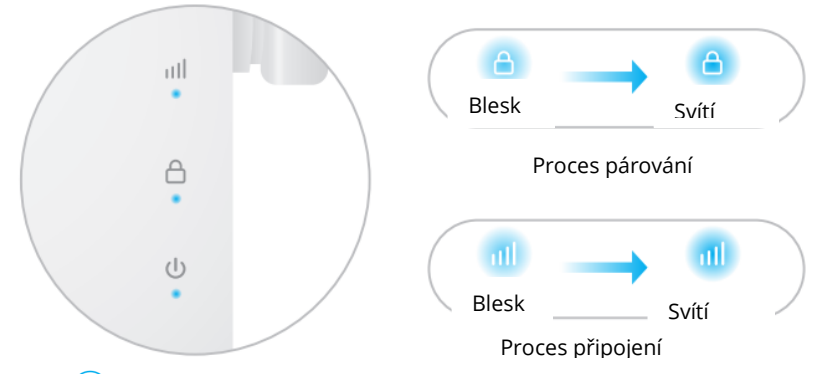

Pokud se kontrolka<sup>(a)</sup> po 2 minutách nerozsvítí, zkuste znovu krok 2. Pokud stále nefunguje, vyzkoušejte metodu 2: Použijte webový prohlížeč nebo kontaktujte naši stránku support@cudy.com.

#### 4. Připojte zařízení k síti WiFi extenderu.

Nový název sítě WiFi extenderu vychází z názvu vaší hostitelské sítě WiFi, přičemž na konci názvu je uvedena koncovka -EXT2G nebo -EXT5G.

Například:

- Název hostitelské sítě Wi-Fi: Název sítě: YourNetWorkName
- Nový rozšířený název sítě Wi-Fi: Název vaší sítě-EXT2G YourNetworkName-EXT5G

Použijte stejné heslo Wi-Fi, jaké používáte pro svůj směrovač Wi-Fi.

5. Přemístěte extender na polovinu vzdálenosti mezi routerem a mrtvou zónou Wi-Fi a podle LED diody najděte vhodné místo pro jeho zapojení.

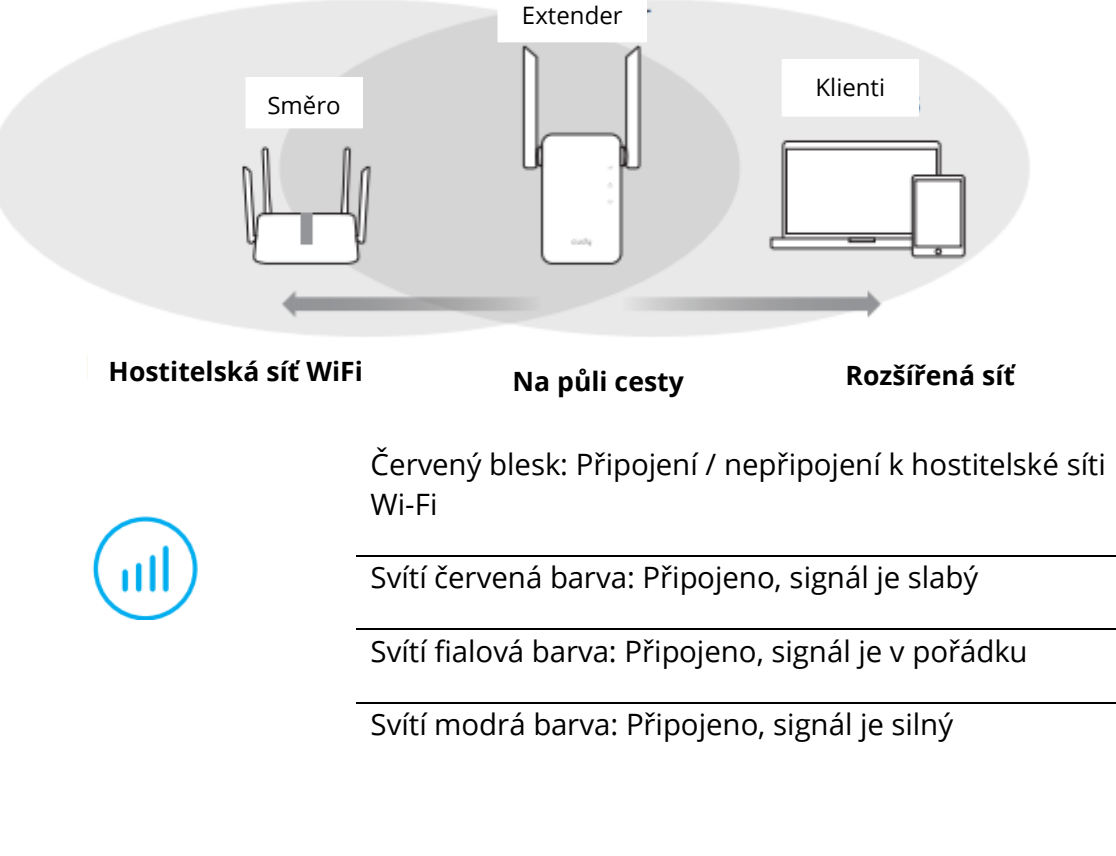

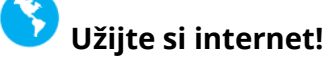

# Druhá metoda: Použití webového prohlížeče

1. Připojte extender k routeru a počkejte, až se rozsvítí kontrolka 🙂 .

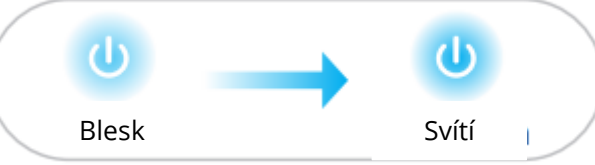

Připojte počítač nebo chytrý telefon k síti extenderu Cudy-Extender

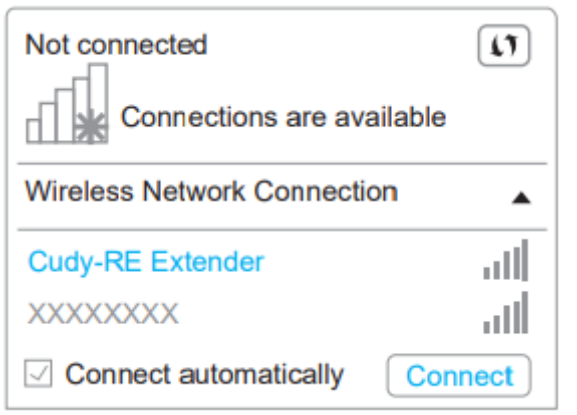

2. Poté se zobrazí následující okno, pro přihlášení použijte heslo admin.

| ttp://cudyre.net/ | ~ > |
|-------------------|-----|
| cudy              |     |
| Auto ~            |     |
| Password (        |     |
| Log In            |     |

**Poznámka:** Pokud se přihlašovací okno nezobrazí, spusťte webový prohlížeč a do adresního řádku zadejte adresu http://cudyre.net/ nebo http://192.168.10.254/. Pro přihlášení použijte heslo admin. Pokud stále nefunguje, přečtěte si časté dotazy > Q1.

Vyberte možnost Wireless Extender a klikněte na tlačítko Další.

| 1<br>Mode | 2<br>Host Network | 3<br>Extended Network       | 4<br>Summary |
|-----------|-------------------|-----------------------------|--------------|
| Oper      | tion Mode 💿 Wire  | eless Extender<br>ess Point |              |
|           | Exit              | Next                        |              |

Přemístěte extender na polovinu vzdálenosti mezi routerem a mrtvou zónou
 Wi-Fi a podle LED diody najděte vhodné místo pro jeho zapojení.

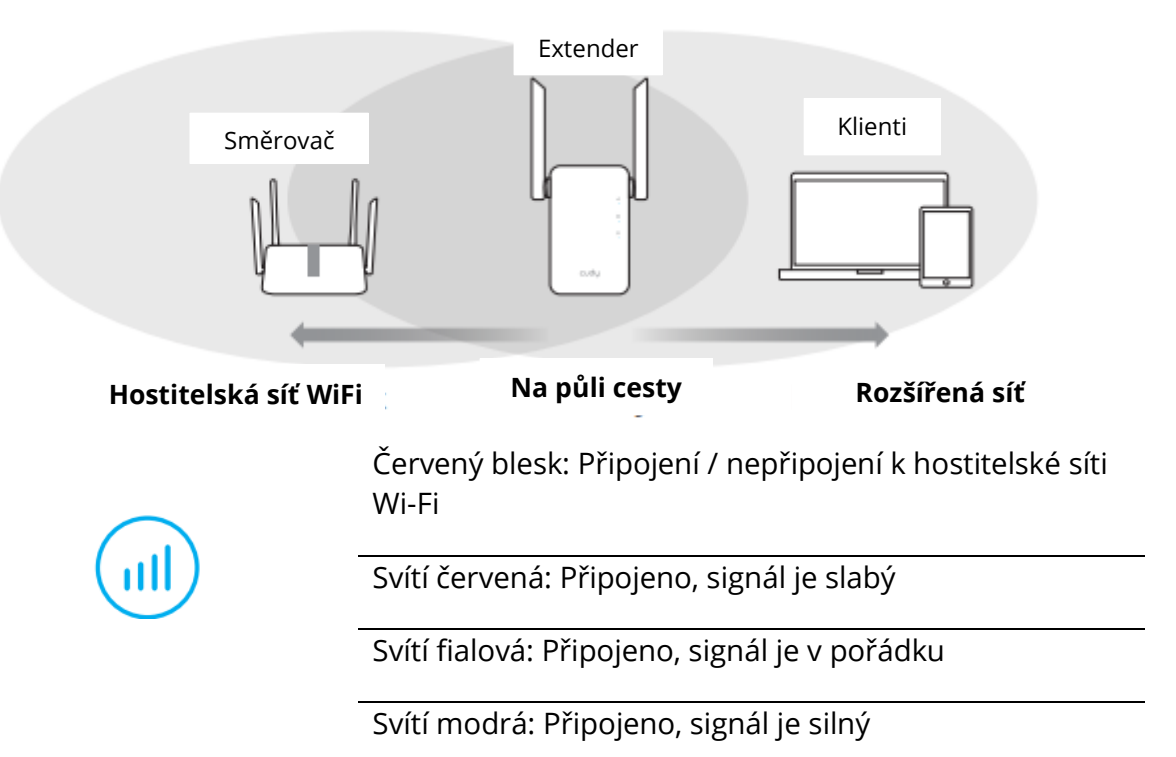

# LED a tlačítko

| LED      | Barva         | Stav                                              | Indikace                                      |  |
|----------|---------------|---------------------------------------------------|-----------------------------------------------|--|
|          | 1             | Vypnuto                                           | Žádná konfigurace hostitelské sítě Wi-Fi      |  |
|          | Červená       | Blesk                                             | Připojení / nepřipojení k hostitelské síti    |  |
|          |               |                                                   | Wi-Fi                                         |  |
|          |               | Zapnuto                                           | Připojení k hostitelské síti Wi-Fi, ale       |  |
|          |               |                                                   | signál je slabý                               |  |
|          | Fialová       | Zapnuto                                           | Připojení k hostitelské síti Wi-Fi, signál je |  |
|          |               |                                                   | v pořádku                                     |  |
|          | Modrá         | Zapnuto                                           | Připojení k hostitelské síti Wi-Fi, signál je |  |
|          |               |                                                   | dobrý                                         |  |
|          | /             | Vypnuto                                           | Není připojen k hostitelské síti Wi-Fi        |  |
|          | Modrá         | Flash                                             | Systém se spouští nebo aktualizuje            |  |
|          |               | Zapnuto                                           | Spuštění systému je dokončeno                 |  |
|          | /             | Vypnuto                                           | Není připojen k hostitelské síti Wi-Fi        |  |
|          | Modrá         | Flash                                             | Probíhající WPS                               |  |
|          |               | Zapnuto                                           | Připojení k hostitelské síti Wi-Fi            |  |
| Obnovení | Dlouhé        | Stiskněte a                                       | podržte tlačítko Reset na 2 sekundy,          |  |
|          | stisknutí po  | dokud se nerozsvítí a nezhasnou všechny kontrolky |                                               |  |
|          | dobu 2 sekund | LED.                                              |                                               |  |
| WPS      | Stiskněte     | Stiskněte t                                       | lačítko WPS, dokud nezačne blikat             |  |
|          | tlačítko      | kontrolka WPS.                                    |                                               |  |

# ČASTO KLADENÉ DOTAZY

#### Otázka 1: Co mám dělat, když se přihlašovací okno nezobrazí?

**A1:** Pokud je počítač připojen bezdrátově, zkontrolujte, zda jste se připojili k SSID extenderu.

**A2:** Pokud je počítač připojen pomocí ethernetového kabelu, ujistěte se, že je připojení stabilní.

**A3:** Ujistěte se, že je počítač nastaven na automatické získání adresy IP a adresy serveru DNS.

**A4:** Zkontrolujte, zda je ve webovém prohlížeči správně zadána adresa http://cudyre.net (nebo http://192.168.10.254/), a stiskněte klávesu Enter.

**A5:** Resetujte zařízení a zkuste to znovu

# Otázka č. 2: Co mám dělat, když moje příruční zařízení nemůže najít signál Wi-Fi?

**Odpověď:** Ujistěte se, že je zařízení připojeno a zapnuto. Pokud je vše v pořádku, ale stále není signál, zkuste použít počítač k nastavení nebo obnovte tovární nastavení extenderu. Pokud po obnovení továrního nastavení, ale stále není signál, můžete extender restartovat, pokud stále nefunguje, možná má zařízení závadu.

# Otázka 3: Jak obnovit výchozí nastavení?

**Odpověď:** Když je napájení stále zapnuté, stiskněte tlačítko Reset na 2 sekundy a počkejte 1-2 minuty, než se restartuje.

# Záruční podmínky

Na nový výrobek zakoupený v prodejní síti Alza.cz se vztahuje záruka 2 roky. V případě potřeby opravy nebo jiného servisu v záruční době se obraťte přímo na prodejce výrobku, je nutné předložit originální doklad o koupi s datem nákupu.

# Za rozpor se záručními podmínkami, pro který nelze reklamaci uznat, se považují následující skutečnosti:

- Používání výrobku k jinému účelu, než pro který je výrobek určen, nebo nedodržování pokynů pro údržbu, provoz a servis výrobku.
- Poškození výrobku přírodními podmínkami, zásahem neoprávněné osoby nebo mechanicky vinou kupujícího (např. při přepravě, čištění nevhodnými prostředky apod.).
- Přirozené opotřebení a stárnutí spotřebního materiálu nebo součástí během používání (např. baterií atd.).
- Působení nepříznivých vnějších vlivů, jako je sluneční záření a jiné záření nebo elektromagnetické pole, vniknutí kapaliny, vniknutí předmětu, přepětí v síti, elektrostatický výboj (včetně blesku), vadné napájecí nebo vstupní napětí a nevhodná polarita tohoto napětí, chemické procesy, např. použité zdroje atd.
- Pokud někdo provedl úpravy, modifikace, změny konstrukce nebo adaptace za účelem změny nebo rozšíření funkcí výrobku oproti zakoupené konstrukci nebo použití neoriginálních součástí.

# EU prohlášení o shodě

#### Identifikační údaje zplnomocněného zástupce výrobce/dovozce:

Dovozce: Alza.cz a.s.

Sídlo společnosti: Jankovcova 1522/53, Holešovice, 170 00 Praha 7.

IČO: 27082440

#### Předmět prohlášení:

Název: Wi-Fi router

Model / typ: Cudy-RE1200

Výše uvedený výrobek byl testován v souladu s normou (normami) použitou (použitými) k prokázání shody se základními požadavky stanovenými ve směrnici (směrnicích):

Směrnice č. 2014/53/EU

Směrnice 2009/125/ES

Směrnice č. 2011/65/EU ve znění 2015/863/EU

Praha

CE

# WEEE

Tento výrobek nesmí být likvidován jako běžný domovní odpad v souladu se směrnicí EU o odpadních elektrických a elektronických zařízeních (WEEE - 2012/19/EU). Místo toho musí být vrácen na místo nákupu nebo předán na veřejné sběrné místo recyklovatelného odpadu. Tím, že zajistíte správnou likvidaci tohoto výrobku, pomůžete předejít možným negativním důsledkům pro životní prostředí a lidské zdraví, které by jinak mohly být způsobeny nevhodným nakládáním s odpadem z tohoto výrobku. Další informace získáte na místním úřadě nebo na nejbližším sběrném místě. Nesprávná likvidace tohoto typu odpadu může mít za následek pokuty v souladu s vnitrostátními předpisy.

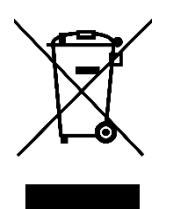

Vážený zákazník,

Ďakujeme vám za zakúpenie nášho výrobku. Pred prvým použitím si pozorne prečítajte nasledujúce pokyny a uschovajte si tento návod na použitie pre budúce použitie. Venujte osobitnú pozornosť bezpečnostným pokynom. Ak máte akékoľvek otázky alebo pripomienky k zariadeniu, obráťte sa na zákaznícku linku.

| kt |
|----|
|    |

Dovozca Alza.cz a.s., Jankovcova 1522/53, Holešovice, 170 00 Praha 7, www.alza.cz

### Prvá metóda: Použitie tlačidla WPS

1. Pripojte extender k routeru a počkajte, kým sa nerozsvieti kontrolka0 .

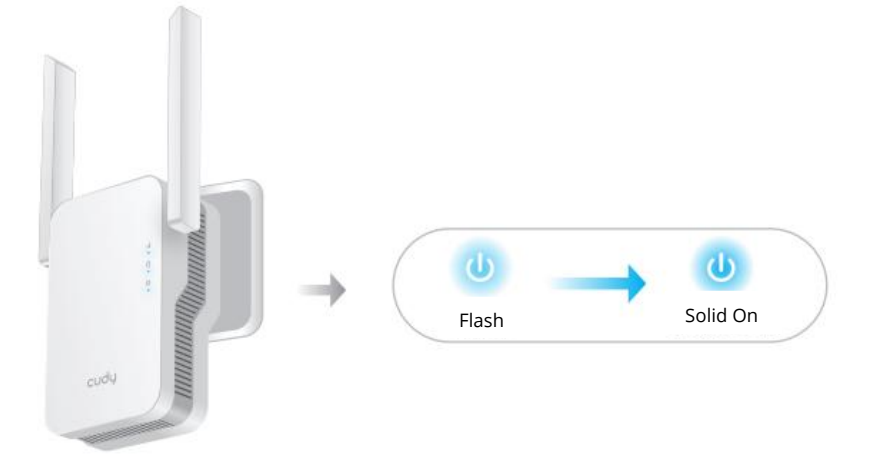

2. Stlačte tlačidlo WPS na smerovači a potom do 2 minút stlačte tlačidlo WPS na extenderi.

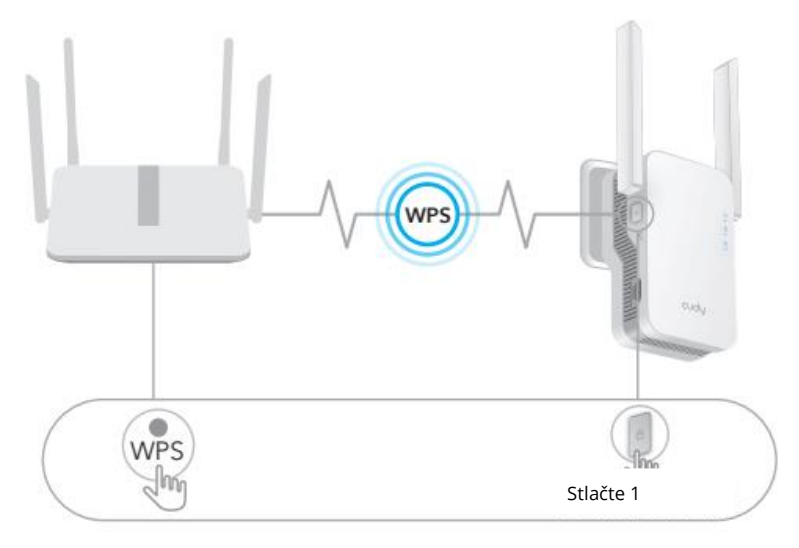

3. Potom začne blikať LED dióda<sup>(a)</sup> . Počkajte, kým sa LED dióda<sup>(a)</sup> a LED dióda<sup>(u)</sup> nerozsvietia, čo znamená, že sa extender pripojí k vašej existujúcej hostiteľskej sieti WiFi.

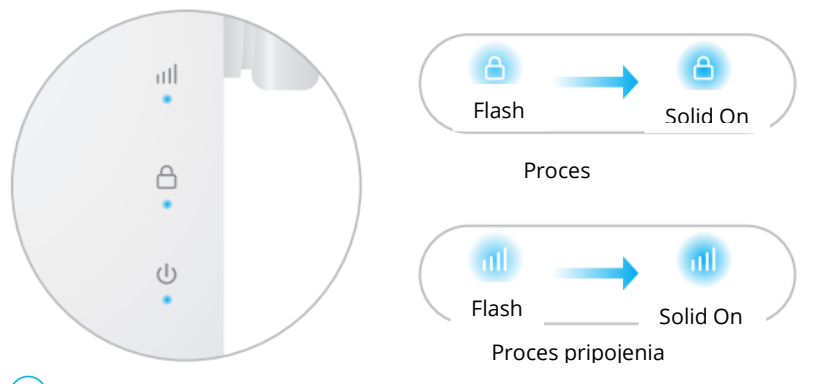

Ak sa kontrolka<sup>(a)</sup> po 2 minútach nerozsvieti, skúste krok 2 zopakovať. Ak to stále nefunguje, skúste metódu 2: Použitie webového prehliadača alebo kontaktujte našu stránku support@cudy.com.

#### 4. Pripojte zariadenie k sieti WiFi extendera.

Nový názov siete WiFi extendera vychádza z názvu vašej hostiteľskej siete WiFi, pričom na konci názvu je uvedené -EXT2G alebo -EXT5G.

Napríklad:

- Názov hostiteľskej siete WiFi: Názov siete: YourNetWorkName
- Nový rozšírený názov siete WiFi: Váš názov siete-EXT2G YourNetworkName-EXT5G

Použite rovnaké heslo WiFi, aké používate pre svoj WiFi router.

5. Premiestnite extender na polovicu vzdialenosti medzi routerom a mŕtvou zónou WiFi a podľa LED diódy nájdite vhodné miesto na jeho pripojenie.

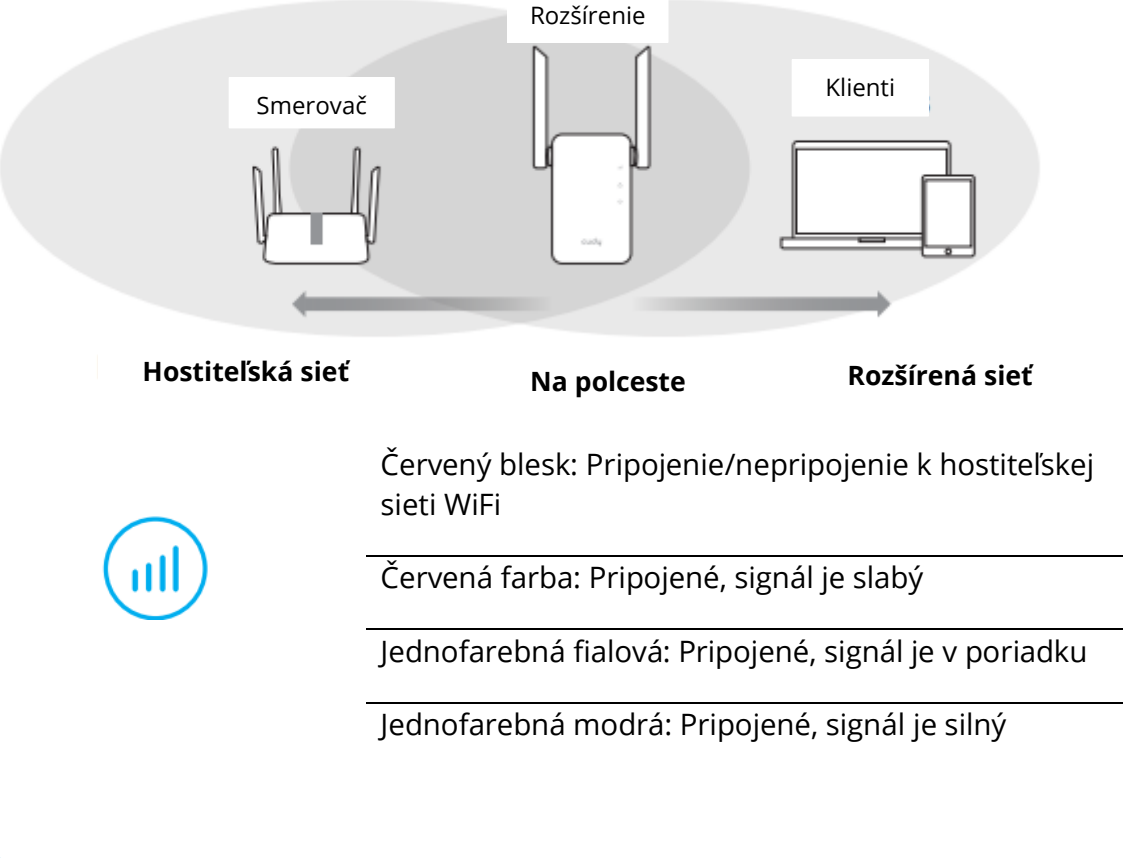

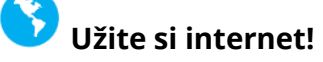

# Druhá metóda: Použitie webového prehliadača

1. Pripojte extender k routeru a počkajte, kým sa nerozsvieti kontrolka<sup>( $\bigcirc$ )</sup>.

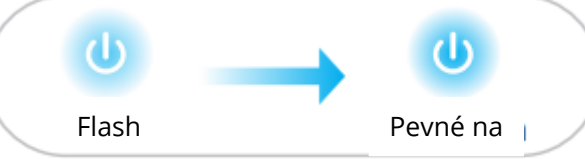

Pripojte počítač alebo smartfón k sieti extendera Cudy-Extender

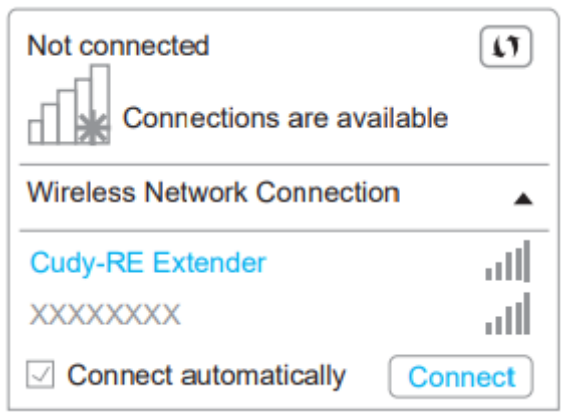

2. Potom sa zobrazí nasledujúce okno, na prihlásenie použite heslo admin.

| ttp://cudyre.net/ | ~ > |
|-------------------|-----|
| cudy              |     |
| Auto ~            |     |
| Password (        |     |
| Log In            |     |

**Poznámka:** Ak sa prihlasovacie okno nezobrazí, spustite webový prehliadač a do adresného riadka zadajte http://cudyre.net/ alebo http://192.168.10.254/. Na prihlásenie použite heslo admin. Ak to stále nefunguje, pozrite si často kladené otázky > Q1.

Vyberte položku Wireless Extender a kliknite na tlačidlo Next.

| 1<br>Mode | 2<br>Host Network         | 3<br>Extended Network        | 4<br>Summary |
|-----------|---------------------------|------------------------------|--------------|
| Oper      | ion Mode 💿 Wire<br>🔿 Acce | eless Extender<br>Pass Point |              |
|           | Exit                      | Next                         |              |

3. Premiestnite extender na polovicu vzdialenosti medzi routerom a mŕtvou zónou WiFi a podľa LED diódy nájdite vhodné miesto na jeho pripojenie.

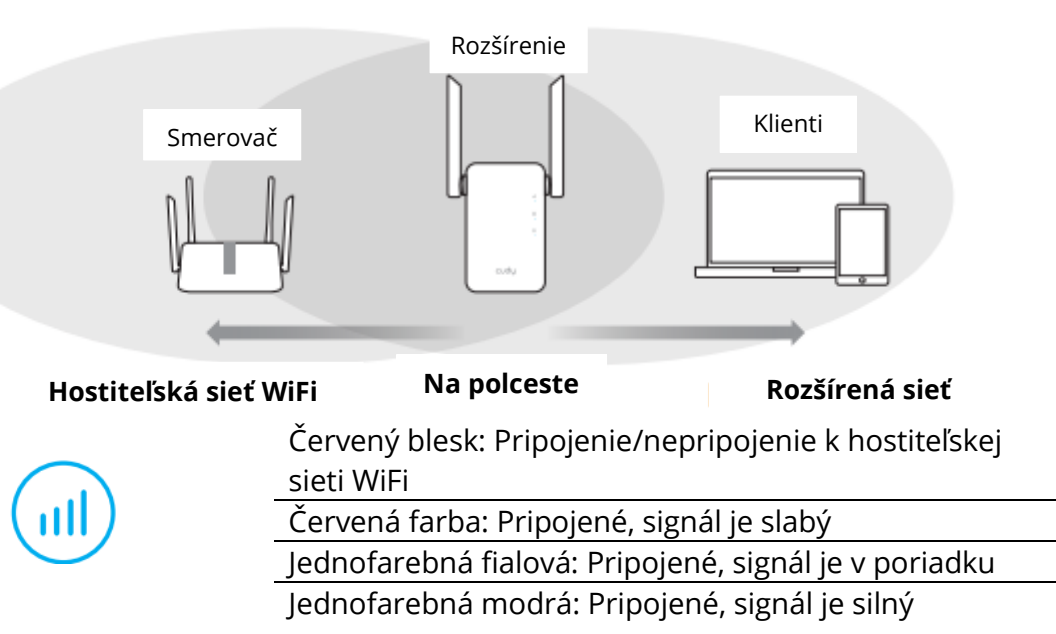

### LED a tlačidlo

| Farba             | Stav                                                                                                    | Označenie                                                                                                    |  |
|-------------------|----------------------------------------------------------------------------------------------------|----------------------------------------------------------------------------------------------------|--|
| /                 | Vypnuté                                                                                                    | Žiadna konfigurácia WiFi hostiteľa                                                                                                    |  |
| Červená           | Flash                                                                                                    | Pripojenie/nepripojenie k hostiteľskej                                                                                                    |  |
|                   |                                                                                                    | sieti WiFi                                                                                                    |  |
|                   | Na                                                                                                    | Pripojenie k hostiteľskej sieti WiFi, signál                                                                                                    |  |
|                   | stránke                                                                                                    | je slabý                                                                                                    |  |
| Fialová           | Na                                                                                                    | Pripojenie k hostiteľskej sieti WiFi, signál                                                                                                    |  |
|                   | stránke                                                                                                    | je dostatočný                                                                                                    |  |
| Modrá             | Na                                                                                                    | Pripojenie k hostiteľskej sieti WiFi, signál                                                                                                    |  |
|                   | stránke                                                                                                    | je dobrý                                                                                                    |  |
| /                 | Vypnuté                                                                                                    | Nie je pripojený k hostiteľskej sieti WiFi                                                                                                    |  |
| Modrá             | Flash                                                                                                    | Systém sa spúšťa alebo aktualizuje                                                                                                    |  |
|                   | Na                                                                                                    | Spustenie systému je dokončené                                                                                                    |  |
|                   | stránke                                                                                                    |                                                                                                    |  |
| /                 | Vypnuté                                                                                                    | Nie je pripojený k hostiteľskej sieti WiFi                                                                                                    |  |
| Modrá             | Flash                                                                                                    | WPS prebieha                                                                                                    |  |
|                   | Na                                                                                                    | Pripojenie k hostiteľskej sieti WiFi                                                                                                    |  |
|                   | stránke                                                                                                    |                                                                                                    |  |
| Dlhé stlačenie    | Stlačte a po                                                                                                    | održte tlačidlo Reset na 2 sekundy, kým sa                                                                                                    |  |
| na 2 sekundy      | nerozsvietia a nezhasnú všetky kontrolky LED.                                                                                                    |                                                                                                    |  |
| Stlačte tlačidlo, | Stláčajte tla                                                                                                    | ačidlo WPS, kým nezačne blikať kontrolka                                                                                                    |  |
| aby ste dosiahli  | WPS.                                                                                                    |                                                                                                    |  |
| účinok            |                                                                                                    |                                                                                                    |  |
|                   | Farba<br>/<br>Červená<br>Fialová<br>Modrá<br>/<br>Modrá<br>/<br>Dlhé stlačenie<br>na 2 sekundy<br>Stlačte tlačidlo,<br>aby ste dosiahli<br>účinok | FarbaStav/VypnutéČervenáFlashČervenáNa<br>stránkeNa<br>stránkeNa<br>stránkeModráNa<br>stránke/VypnutéModráFlashNa<br>stránkeNa<br>stránke/VypnutéModráFlashNa<br>stránkeNa<br>stránke/VypnutéModráFlashNa<br>stránkeNa<br>stránke/VypnutéModráFlashNa<br>stránkeNa<br>stránkeJlhé stlačenie<br>na 2 sekundyStlačte a po<br>nerozsvietiStlačte tlačidlo,<br>aby ste dosiahli<br>účinokStláčajte tlata |  |

# ČASTO KLADENÉ OTÁZKY

#### Otázka 1: Čo môžem urobiť, ak sa nezobrazí prihlasovacie okno?

A1: Ak je počítač pripojený bezdrôtovo, uistite sa, že ste sa pripojili k SSID extendera.
A2: Ak je váš počítač pripojený pomocou ethernetového kábla, uistite sa, že je pripojenie stabilné.

**A3: Uistite** sa, že je váš počítač nastavený na automatické získanie adresy IP a adresy servera DNS.

**A4:** Skontrolujte, či je vo webovom prehliadači správne zadaná adresa http://cudyre.net (alebo http://192.168.10.254/), a stlačte tlačidlo Enter.

**A5:** Resetujte zariadenie a skúste to znova.

### Otázka č. 2: Čo mám robiť, ak môj smartfón nemôže nájsť signál WiFi?

**Odpoveď: Skontrolujte,** či je zariadenie pripojené a zapnuté. Ak je všetko v poriadku, ale stále nie je signál, skúste použiť počítač na nastavenie alebo obnovte výrobné nastavenia extendera. Ak po obnovení továrenských nastavení stále nie je signál, môžete reštartovať extender, ak stále nefunguje, možno má zariadenie poruchu.

# Otázka 3: Ako obnoviť predvolené nastavenie?

**Odpoveď:** Kým je napájanie stále zapnuté, stlačte tlačidlo Reset na 2 sekundy a počkajte 1 – 2 minúty, kým sa zariadenie reštartuje.

# Záručné podmienky

Na nový výrobok zakúpený v predajnej sieti Alza.sk sa vzťahuje záruka 2 roky. V prípade potreby opravy alebo iných služieb počas záručnej doby sa obráťte priamo na predajcu výrobku, je potrebné predložiť originálny doklad o kúpe s dátumom nákupu.

# Za rozpor so záručnými podmienkami, pre ktorý nemožno uznať uplatnenú reklamáciu, sa považujú nasledujúce skutočnosti:

- Používanie výrobku na iný účel, než na aký je výrobok určený, alebo nedodržiavanie pokynov na údržbu, prevádzku a servis výrobku.
- Poškodenie výrobku živelnou pohromou, zásahom neoprávnenej osoby alebo mechanicky vinou kupujúceho (napr. pri preprave, čistení nevhodnými prostriedkami atď.).
- Prirodzené opotrebovanie a starnutie spotrebného materiálu alebo komponentov počas používania (napr. batérie atď.).
- Pôsobenie nepriaznivých vonkajších vplyvov, ako je slnečné žiarenie a iné žiarenie alebo elektromagnetické polia, vniknutie tekutín, vniknutie predmetov, prepätie v sieti, elektrostatické výbojové napätie (vrátane blesku), chybné napájacie alebo vstupné napätie a nevhodná polarita tohto napätia, chemické procesy, ako sú použité napájacie zdroje atď.
- Ak niekto vykonal úpravy, modifikácie, zmeny dizajnu alebo adaptáciu s cieľom zmeniť alebo rozšíriť funkcie výrobku v porovnaní so zakúpeným dizajnom alebo použitím neoriginálnych komponentov.

# Vyhlásenie o zhode EÚ

#### Identifikačné údaje splnomocneného zástupcu výrobcu/dovozcu:

Dovozca: Alza.cz a.s.

Sídlo spoločnosti: Jankovcova 1522/53, Holešovice, 170 00 Praha 7

IČO: 27082440

#### Predmet vyhlásenia:

Názov: WiFi router

Model/typ: Cudy-RE1200

#### Uvedený výrobok bol testovaný v súlade s normou (normami) použitou na preukázanie zhody so základnými požiadavkami stanovenými v smernici (smerniciach):

Smernica č. 2014/53/EÚ

Smernica 2009/125/ES

Smernica č. 2011/65/EÚ v znení zmien a doplnení 2015/863/EÚ

Praha

CE

# WEEE

Tento výrobok sa nesmie likvidovať ako bežný domový odpad v súlade so smernicou EÚ o odpade z elektrických a elektronických zariadení (OEEZ - 2012/19/EÚ). Namiesto toho sa musí vrátiť na miesto nákupu alebo odovzdať na verejnom zbernom mieste recyklovateľného odpadu. Zabezpečením správnej likvidácie tohto výrobku pomôžete predísť možným negatívnym dôsledkom pre životné prostredie a ľudské zdravie, ktoré by inak mohlo spôsobiť nevhodné nakladanie s odpadom z tohto výrobku. Ďalšie informácie získate na miestnom úrade alebo na najbližšom zbernom mieste. Nesprávna likvidácia tohto druhu odpadu môže mať za následok pokuty v súlade s vnútroštátnymi predpismi.

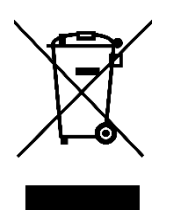

Kedves vásárlónk,

Köszönjük, hogy megvásárolta termékünket. Kérjük, az első használat előtt figyelmesen olvassa el az alábbi utasításokat, és őrizze meg ezt a használati útmutatót későbbi használatra. Fordítson különös figyelmet a biztonsági utasításokra. Ha bármilyen kérdése vagy észrevétele van a készülékkel kapcsolatban, kérjük, forduljon az ügyfélvonalhoz.

www.alza.hu/kapcsolat

*Importőr* Alza.cz a.s., Jankovcova 1522/53, Holešovice, 170 00 Prága 7, www.alza.cz

# Első módszer: A WPS gomb használata

1. Csatlakoztassa az extendert a routeréhez, és várja meg, amíg a<sup>(U)</sup> LED világít.

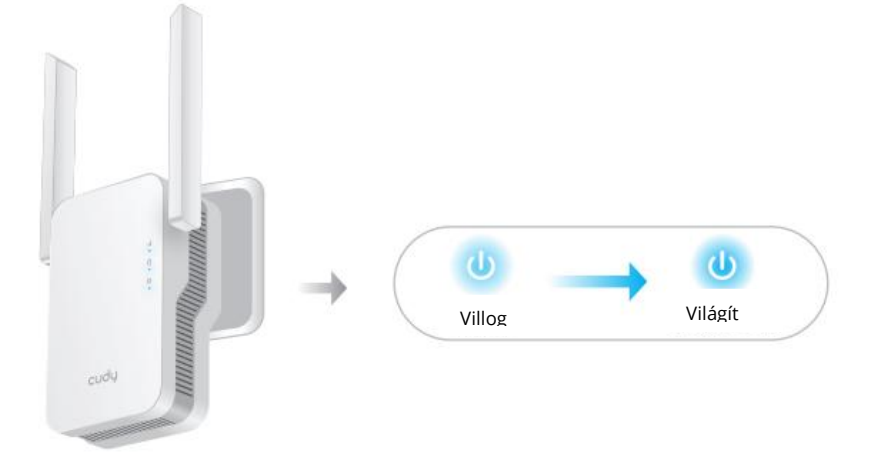

2. Nyomja meg a WPS gombot a routeren, majd 2 percen belül nyomja meg a WPS gombot az extenderen.

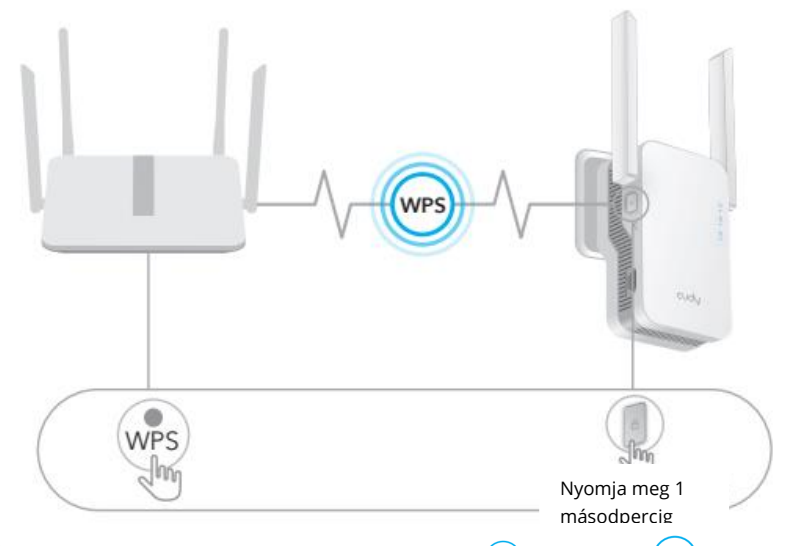

3. Ezután a LED villogni kezd, várjon, amíg a LED és a LED világít, ami azt jelenti, hogy az extender csatlakozik a meglévő Wi-Fi hálózathoz.

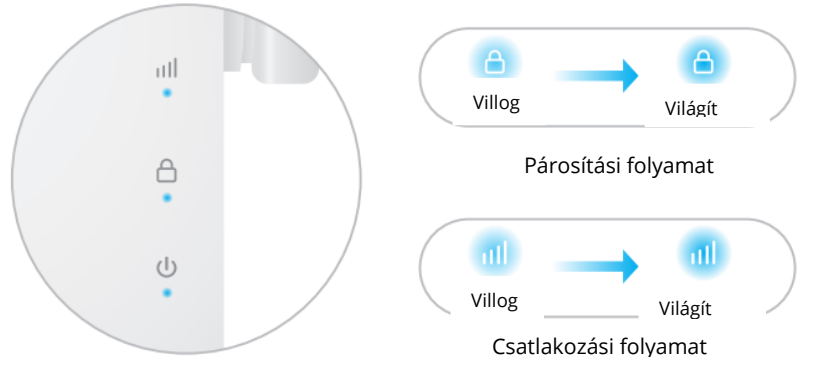

Ha a<sup>(a)</sup> LED 2 perc elteltével sem világít folyamatosan, próbálja meg újra a 2. lépést. Ha még mindig nem működik, próbálja meg a második módszert: Webböngésző használata, vagy lépjen kapcsolatba support@cudy.com címünkkel.

#### 4. Csatlakoztassa a készüléket az extender Wi-Fi hálózatához.

Az extender új Wi-Fi hálózatának neve a Host Wi-Fi hálózat nevén alapul, a név végén - EXT2G vagy -EXT5G-vel.

Például:

- Host Wi-Fi hálózat neve:
- Új, kibővített Wi-Fi hálózat neve: Hálózatneved-EXT2G AHálózatneved-EXT5G

Használja ugyanazt a Wi-Fi jelszót, amelyet a Wi-Fi routerhez használ.

5. Helyezze át az extendert a router és a Wi-Fi holt zóna között félúton, keressen egy jó helyet a csatlakoztatáshoz a LED szerint.

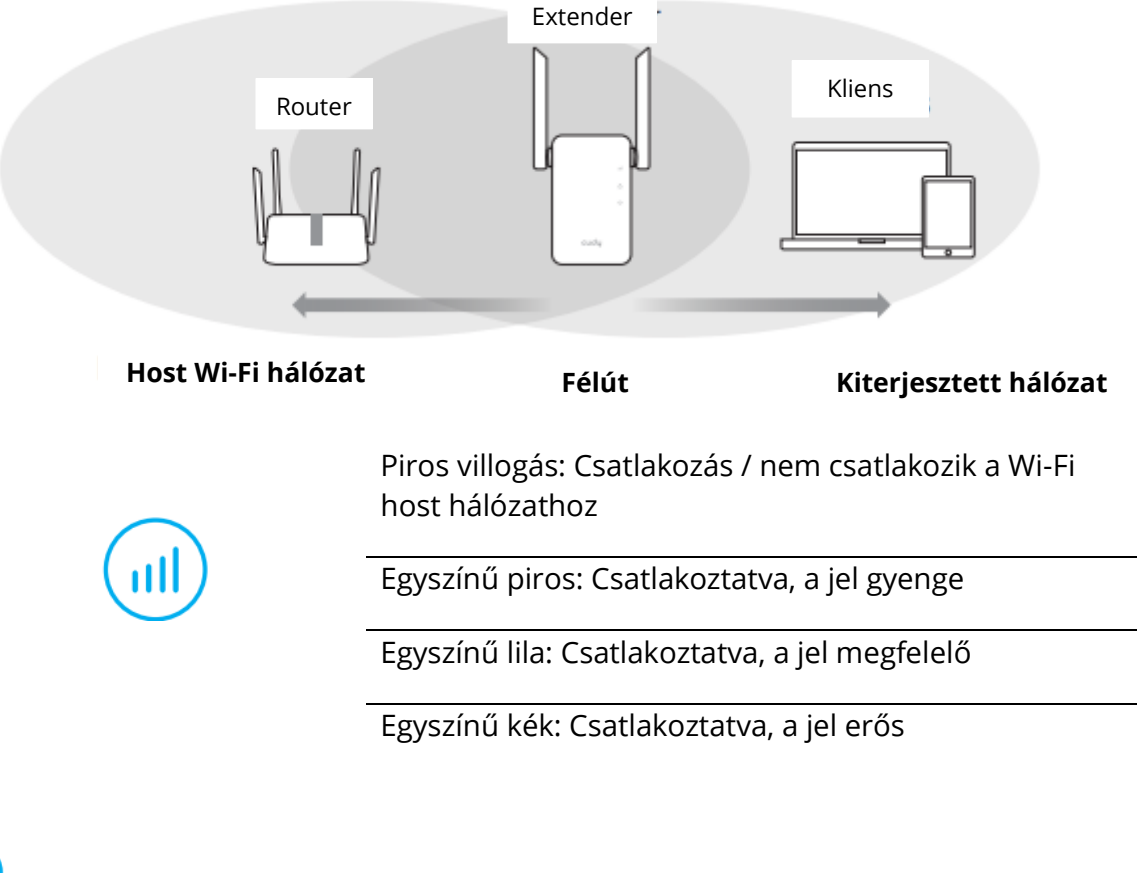

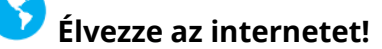

# Második módszer: Webböngésző használata

1. Csatlakoztassa az extendert a routeréhez, és várja meg, amíg a ⊍ LED világít.

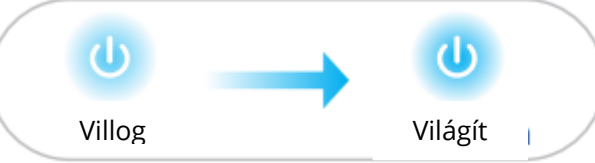

Csatlakoztassa számítógépét vagy okostelefonját a Cudy-Extender hálózatához.

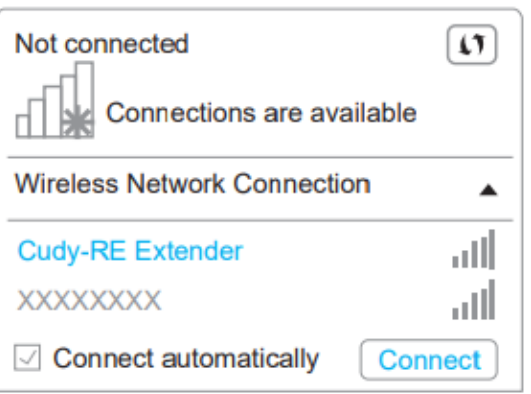

2. Ezután az alábbi ablak fog felugrani, a bejelentkezéshez használja az admin jelszót.

| ttp://cudyre.net/ | ~ > |
|-------------------|-----|
| cudy              |     |
| Auto ~            |     |
| Password (        |     |
| Log In            |     |

**Megjegyzés:** Ha a bejelentkezési ablak nem jelenik meg, indítson el egy webböngészőt, és írja be a címsorba a http://cudyre.net/ vagy a http://192.168.10.254/ címet. A bejelentkezéshez használja az admin jelszót. Ha még mindig nem működik, kérjük, olvassa el a GYIK > Q1.

Válassza a Wireless Extender lehetőséget, majd kattintson a Tovább gombra.

| 1<br>Mode     | 2<br>Host Network | 3<br>Extended Network | 4<br>Summary |  |  |  |
|---------------|-------------------|-----------------------|--------------|--|--|--|
| Opertion Mode |                   |                       |              |  |  |  |
|               | Exit              | Next                  |              |  |  |  |

3. Helyezze át az extendert a router és a Wi-Fi holt zóna között félúton, keressen egy jó helyet a csatlakoztatáshoz a LED szerint.

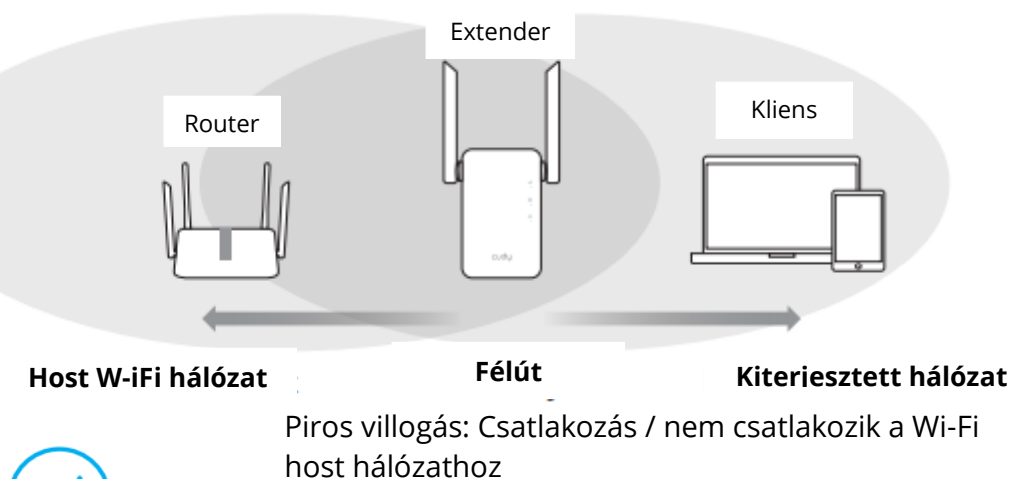

| nost naiozatnoz                                |
|------------------------------------------------|
| Egyszínű piros: Csatlakoztatva, a jel gyenge   |
| Egyszínű lila: Csatlakoztatva, a jel megfelelő |
| Egyszínű kék: Csatlakoztatva, a jel erős       |

## LED és gomb

| LED   | Szín             | Állapot                                        | Jelzés                                |  |
|-------|------------------|------------------------------------------------|---------------------------------------|--|
|       | 1                | Off Nincs host Wi-Fi konfiguráció              |                                       |  |
|       | Piros            | Villogás                                       | Csatlakozás / nem csatlakozik a Wi-Fi |  |
|       |                  |                                                | host hálózathoz                       |  |
|       |                  | NA                                             | Csatlakoztatva az állomás Wi-Fi       |  |
|       |                  |                                                | hálózatához, a jel gyenge             |  |
|       | Lila             | NA                                             | Csatlakoztatva a Wi-Fi host           |  |
|       |                  |                                                | hálózathoz, a jel tisztességes        |  |
|       | Kék              | NA                                             | Csatlakoztatva a Wi-Fi host           |  |
|       |                  |                                                | hálózathoz, a jel jó                  |  |
| A     | 1                | Kikapcsolva                                    | Nincs csatlakoztatva a Wi-Fi host     |  |
|       |                  |                                                | hálózatához                           |  |
|       | Kék              | Villogás                                       | A rendszer elindul vagy frissül       |  |
|       |                  | NA                                             | A rendszer indítása befejeződött      |  |
| ٩     | 1                | Kikapcsolva                                    | Nincs csatlakoztatva a Wi-Fi host     |  |
|       |                  |                                                | hálózatához                           |  |
|       | Kék              | Villogás                                       | WPS folyamatban                       |  |
|       |                  | NA                                             | Csatlakoztatva a fogadó Wi-Fi         |  |
|       |                  |                                                | hálózatához                           |  |
| Reset | Hosszan nyomja   | Nyomja meg és tartsa lenyomva a Reset gombot 2 |                                       |  |
|       | meg 2            | másodpercig, amíg az összes LED lámpa be- és   |                                       |  |
|       | másodpercig      | kikapcsol.                                     |                                       |  |
| WPS   | Nyomja meg a     | Nyomja mega                                    | a WPS gombot, amíg a WPS LED          |  |
|       | hatálybalépéshez | villogni nem kezd.                             |                                       |  |

# GYIK

#### 1. kérdés: Mit tehetek, ha nem jelenik meg a bejelentkezési ablak?

**A1:** Ha a számítógép vezeték nélkül csatlakozik, győződjön meg róla, hogy az extender SSID-hez csatlakozott.

**A2:** Ha a számítógép Ethernet kábelen keresztül van csatlakoztatva, győződjön meg arról, hogy a kapcsolat stabil.

**A3:** Győződjön meg róla, hogy a számítógép úgy van beállítva, hogy automatikusan kapjon IP-címet és DNS-kiszolgáló címet.

**A4:** Ellenőrizze, hogy a http://cudyre.net (vagy http://192.168.10.254/) helyesen van-e beírva a webböngészőbe, és nyomja meg az Entert.

A5: Állítsa vissza a készüléket, és próbálja meg újra.

## 2. kérdés: Mit tegyek, ha a kéznél lévő készülékem nem talál Wi-Fi jelet?

V: Kérjük, győződjön meg róla, hogy a készülék csatlakoztatva van, be van kapcsolva. Ha minden rendben van, de még mindig nincs jel, kérjük, próbálja meg számítógép segítségével beállítani, vagy állítsa vissza az extendert a gyári beállításokra. Ha a gyári beállítások visszaállítása után még mindig nincs jel, akkor indítsa újra a hosszabbítót, ha még mindig nem működik, akkor lehet, hogy az eszköz hibás.

# 3. kérdés: Hogyan lehet visszaállítani az alapértelmezett beállítást?

**V:** Amíg a készülék be van kapcsolva, nyomja meg a Reset gombot 2 másodpercig, és várjon 1-2 percet, amíg újraindul.

# Jótállási feltételek

Az Alza.cz értékesítési hálózatában vásárolt új termékre 2 év garancia vonatkozik. Ha a garanciális időszak alatt javításra vagy egyéb szolgáltatásra van szüksége, forduljon közvetlenül a termék eladójához, a vásárlás dátumával ellátott eredeti vásárlási bizonylatot kell bemutatnia.

# Az alábbiak a jótállási feltételekkel való ellentétnek minősülnek, amelyek miatt az igényelt követelés nem ismerhető el:

- A terméknek a termék rendeltetésétől eltérő célra történő használata, vagy a termék karbantartására, üzemeltetésére és szervizelésére vonatkozó utasítások be nem tartása.
- A termék természeti katasztrófa, illetéktelen személy beavatkozása vagy a vevő hibájából bekövetkezett mechanikai sérülése (pl. szállítás, nem megfelelő eszközökkel történő tisztítás stb. során).
- A fogyóeszközök vagy alkatrészek természetes elhasználódása és öregedése a használat során (pl. akkumulátorok stb.).
- Káros külső hatásoknak való kitettség, például napfény és egyéb sugárzás vagy elektromágneses mezők, folyadék behatolása, tárgyak behatolása, hálózati túlfeszültség, elektrosztatikus kisülési feszültség (beleértve a villámlást), hibás tápvagy bemeneti feszültség és e feszültség nem megfelelő polaritása, kémiai folyamatok, például használt tápegységek stb.
- Ha valaki a termék funkcióinak megváltoztatása vagy bővítése érdekében a megvásárolt konstrukcióhoz képest módosításokat, átalakításokat, változtatásokat végzett a konstrukción vagy adaptációt végzett, vagy nem eredeti alkatrészeket használt.

# EU-megfelelőségi nyilatkozat

#### A gyártó/importőr meghatalmazott képviselőjének azonosító adatai:

Importőr: Alza.cz a.s.

Bejegyzett székhely: Jankovcova 1522/53, Holešovice, 170 00 Prága 7

CIN: 27082440

#### A nyilatkozat tárgya:

Megnevezés: Wi-Fi router Modell / típus: Cudy-RE1200

#### A fenti terméket az irányelv(ek)ben meghatározott alapvető követelményeknek való megfelelés igazolásához használt szabvány(ok)nak megfelelően vizsgálták:

2014/53/EU irányelv 2009/125/EK irányelv A 2015/863/EU módosított 2011/65/EU irányelv

Prága

CE

# WEEE

Ezt a terméket nem szabad normál háztartási hulladékként ártalmatlanítani az elektromos és elektronikus berendezések hulladékairól szóló uniós irányelvnek (WEEE -2012/19 / EU) megfelelően. Ehelyett vissza kell juttatni a vásárlás helyére, vagy át kell adni az újrahasznosítható hulladékok nyilvános gyűjtőhelyén. Azzal, hogy gondoskodik a termék megfelelő ártalmatlanításáról, segít megelőzni a környezetre és az emberi egészségre gyakorolt esetleges negatív következményeket, amelyeket egyébként a termék nem megfelelő hulladékkezelése okozhatna. További részletekért forduljon a helyi hatósághoz vagy a legközelebbi gyűjtőponthoz. Az ilyen típusú hulladék nem megfelelő ártalmatlanítása a nemzeti előírásoknak megfelelően pénzbírságot vonhat maga után.

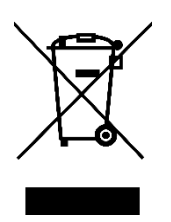

Sehr geehrter Kunde,

vielen Dank für den Kauf unseres Produkts. Bitte lesen Sie die folgenden Anweisungen vor dem ersten Gebrauch sorgfältig durch und bewahren Sie diese Bedienungsanleitung zum späteren Nachschlagen auf. Beachten Sie insbesondere die Sicherheitshinweise. Wenn Sie Fragen oder Kommentare zum Gerät haben, wenden Sie sich bitte an den Kundenservice.

| $\boxtimes$ | www.alza.de/kontakt                    |
|-------------|----------------------------------------|
| $\odot$     | 0800 181 45 44                         |
|             |                                        |
|             |                                        |
| $\boxtimes$ | www.alza.at/kontakt                    |
| 0           | www.alza.at/kontakt<br>+43 720 815 999 |

*Lieferant* Alza.cz a.s., Jankovcova 1522/53, Holešovice, 170 00 Prag 7, www.alza.cz

# Methode eins: Verwendung der WPS-Taste

1. Schließen Sie den Extender an Ihren Router an und warten Sie, bis die LED

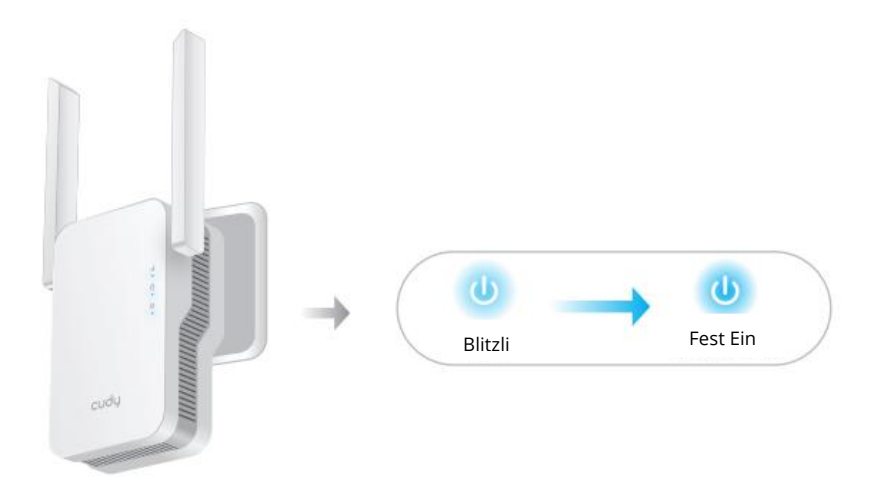

2. Drücken Sie die WPS-Taste an Ihrem Router und dann innerhalb von 2 Minuten die WPS-Taste am Extender.

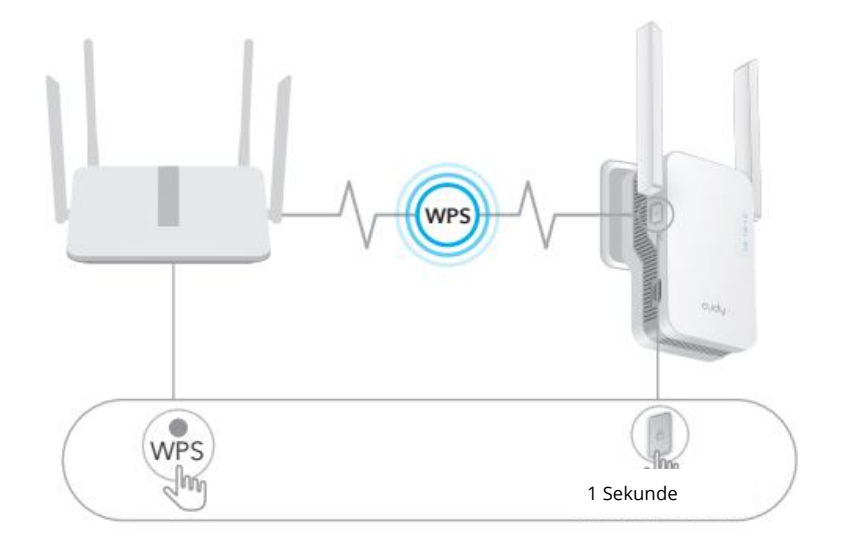

3. Dann beginnt die LED<sup>(a)</sup> zu blinken. Warten Sie, bis die LED<sup>(b)</sup> und die LED<sup>(l)</sup> dauerhaft leuchten, was bedeutet, dass der Extender eine Verbindung zu Ihrem bestehenden Host-WiFi-Netzwerk herstellt.

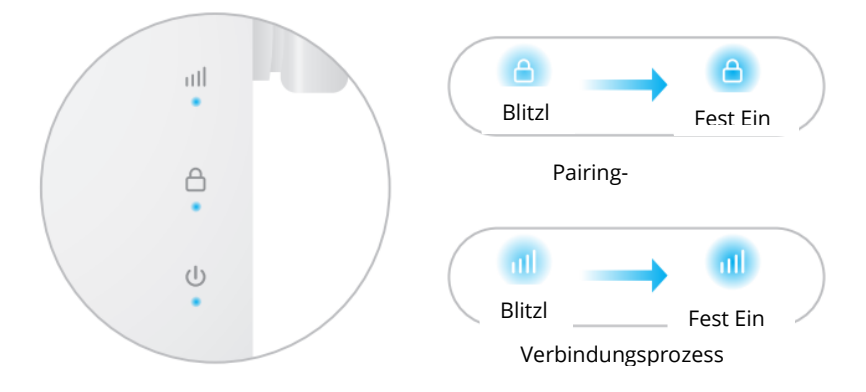

Wenn die LED<sup>(a)</sup> nicht nach 2 Minuten dauerhaft leuchtet, versuchen Sie Schritt 2 erneut. Wenn es immer noch nicht funktioniert, versuchen Sie Methode zwei: Verwendung des Webbrowsers, oder wenden Sie sich an unsere support@cudy.com.

#### 4. Verbinden Sie Ihr Gerät mit dem WiFi-Netzwerk des Extenders.

Der neue WiFi-Netzwerkname des Extenders basiert auf dem Namen Ihres Host-WiFi-Netzwerks, mit -EXT2G oder -EXT5G am Ende des Namens.

Zum Beispiel:

- Host-Wi-Fi-Netzwerkname: YourNetWorkName
- Neuer erweiterter Wi-Fi-Netzwerkname: IhrNetzwerkname-EXT2G IhrNetzname-EXT5G

Verwenden Sie dasselbe Wi-Fi-Passwort, das Sie für Ihren Wi-Fi-Router verwenden.

 Platzieren Sie den Extender auf halber Strecke zwischen Ihrem Router und der Wi-Fi-Totzone, und suchen Sie einen geeigneten Platz für den Anschluss, der der UED entspricht.

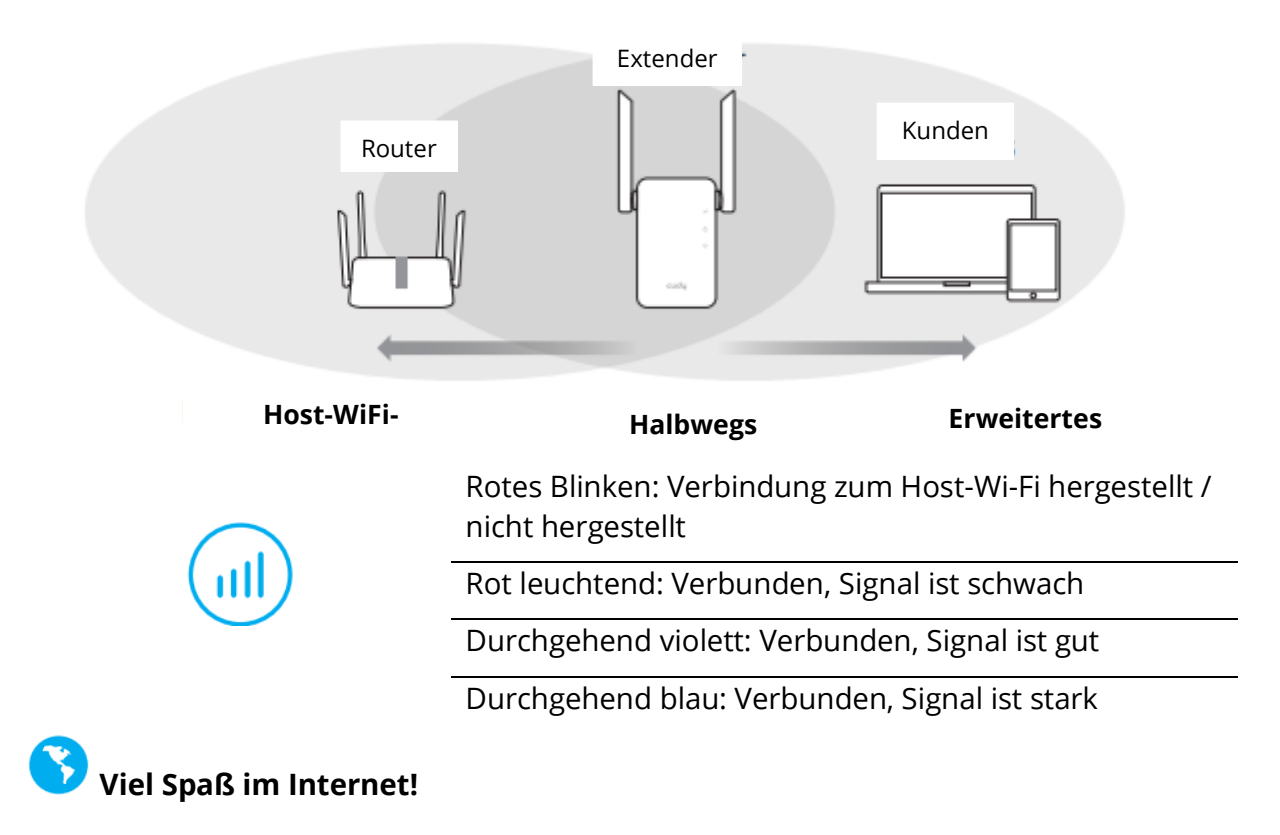

## Methode Zwei: Webbrowser verwenden

1. Schließen Sie den Extender an Ihren Router an und warten Sie, bis die LED<sup>(U)</sup> dauerhaft leuchtet.

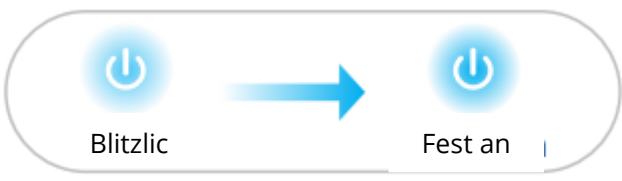

Verbinden Sie Ihren Computer oder Ihr Smartphone mit dem Netzwerk des Extenders Cudy-Extender

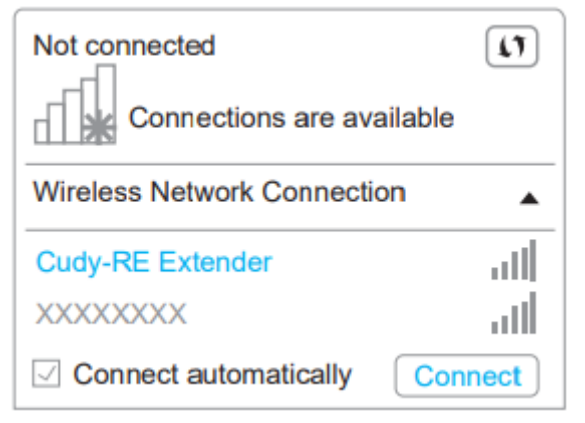

2. Dann öffnet sich das folgende Fenster. Verwenden Sie admin als Passwort, um sich anzumelden.

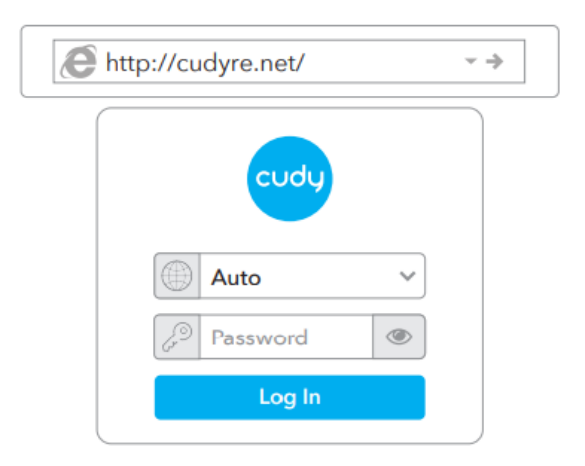

**Hinweis:** Wenn das Anmeldefenster nicht erscheint, starten Sie einen Webbrowser und geben Sie http://cudyre.net/ oder http://192.168.10.254/ in die Adressleiste ein. Verwenden Sie admin als Passwort, um sich anzumelden. Wenn es immer noch nicht funktioniert, lesen Sie bitte FAQ > Q1.

Wählen Sie Wireless Extender und klicken Sie dann auf Weiter.

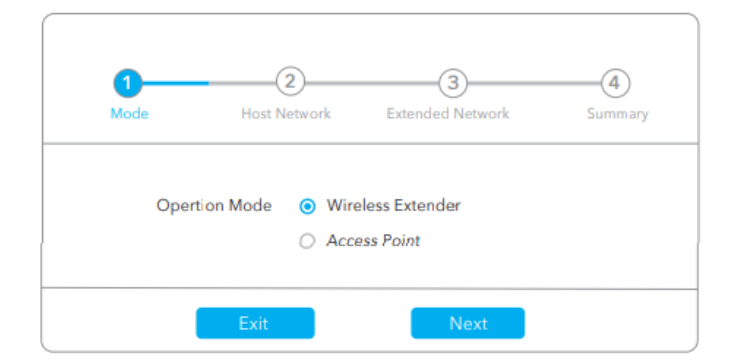

 Platzieren Sie den Extender auf halbem Weg zwischen Ihrem Router und der Wi-Fi-Totzone, und suchen Sie einen geeigneten Platz f
ür den Anschluss, der der ULED entspricht.

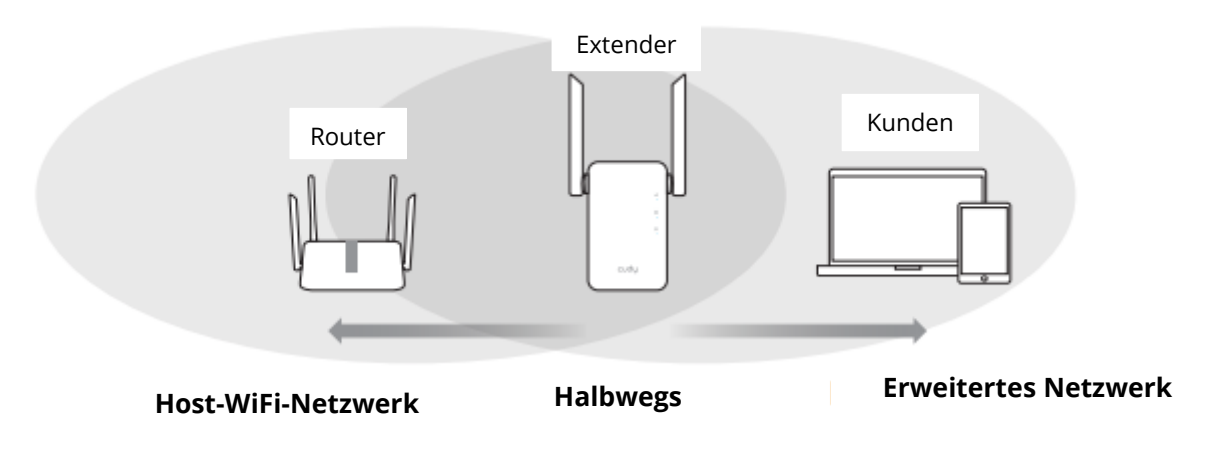

Rotes Blinken: Verbindung zum Host-Wi-Fi hergestellt / nicht hergestellt

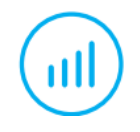

Rot leuchtend: Verbunden, Signal ist schwach

Durchgehend violett: Verbunden, Signal ist gut

Durchgehend blau: Verbunden, Signal ist stark

### LED und Taste

| LED          | Farbe                                    | Status                                                                                                    | Anzeige                                         |
|--------------|------------------------------------------|----------------------------------------------------------------------------------------------------|-------------------------------------------------|
|              | /                                        | Aus                                                                                                    | Keine Host-Wi-Fi-Konfiguration                  |
|              | Rot                                      | Blitzlicht                                                                                                    | Verbunden / nicht verbunden mit<br>Host-Wi-Fi   |
|              |                                          | Auf                                                                                                    | Verbunden mit Host-Wi-Fi, Signal ist<br>schwach |
|              | Lila                                     | Auf                                                                                                    | Verbunden mit Host-Wi-Fi, das Signal<br>ist gut |
|              | Blau                                     | Auf                                                                                                    | Verbunden mit Host-Wi-Fi, Signal ist<br>gut     |
| A            | /                                        | Aus                                                                                                    | Keine Verbindung zum Host-Wi-Fi                 |
|              | Blau                                     | Blitzlicht                                                                                                    | Das System wird gebootet oder<br>aufgerüstet    |
|              |                                          | Auf                                                                                                    | Der Systemstart ist abgeschlossen               |
|              | /                                        | Aus                                                                                                    | Keine Verbindung zum Host-Wi-Fi                 |
|              | Blau                                     | Blitzlicht                                                                                                    | WPS in Arbeit                                   |
| $\smile$     |                                          | Auf                                                                                                    | Verbunden mit Host-Wi-Fi                        |
| Zurücksetzen | Langes                                   | Halten Sie die Reset-Taste 2 Sekunden lang<br>gedrückt, bis alle LED-Leuchten aufleuchten und<br>wieder erlöschen. |                                                 |
|              | Drücken für 2<br>Sekunden                |                                                                                                    |                                                 |
| WPS          | Drücken Sie,<br>um in Kraft zu<br>treten | Drücken Sie die WPS-Taste, bis die WPS-LED zu<br>blinken beginnt.                                                  |                                                 |

# FAQ

#### Q1: Was kann ich tun, wenn das Anmeldefenster nicht erscheint?

**A1:** Wenn Ihr Computer drahtlos verbunden ist, stellen Sie sicher, dass Sie mit der SSID des Extenders verbunden sind.

**A2:** Wenn Ihr Computer über ein Ethernet-Kabel angeschlossen ist, vergewissern Sie sich, dass die Verbindung stabil ist.

**A3: Vergewissern Sie** sich, dass Ihr Computer so eingestellt ist, dass er automatisch eine IP-Adresse und eine DNS-Serveradresse bezieht.

**A4:** Vergewissern Sie sich, dass http://cudyre.net ( oder http://192.168.10.254/) korrekt in den Webbrowser eingegeben wurde, und drücken Sie die Eingabetaste.

**A5:** Setzen Sie das Gerät zurück und versuchen Sie es erneut.

### F2: Was soll ich tun, wenn mein Handy kein Wi-Fi-Signal findet?

**A:** Bitte stellen Sie sicher, dass das Gerät angeschlossen und eingeschaltet ist. Wenn alles normal ist, aber immer noch kein Signal, versuchen Sie bitte, den Extender mit dem Computer einzustellen oder auf die Werkseinstellungen zurückzusetzen. Wenn nach der Wiederherstellung der Werkseinstellungen aber immer noch kein Signal, können Sie den Extender neu starten, wenn es immer noch nicht funktioniert, vielleicht hat das Gerät Fehler.

# F3: Wie kann ich auf die Standardeinstellungen zurücksetzen?

**A:** Halten Sie die Reset-Taste 2 Sekunden lang gedrückt, während das Gerät noch eingeschaltet ist, und warten Sie 1-2 Minuten, bis es neu startet.

# Garantiebedingungen

Auf ein neues Produkt, das im Vertriebsnetz von Alza gekauft wurde, wird eine Garantie von 2 Jahren gewährt. Wenn Sie während der Garantiezeit eine Reparatur oder andere Dienstleistungen benötigen, wenden Sie sich direkt an den Produktverkäufer. Sie müssen den Originalkaufbeleg mit dem Kaufdatum vorlegen.

#### Als Widerspruch zu den Garantiebedingungen, für die der geltend gemachte Anspruch nicht anerkannt werden kann, gelten:

- Verwendung des Produkts für einen anderen Zweck als den, für den das Produkt bestimmt ist, oder Nichtbeachtung der Anweisungen für Wartung, Betrieb und Service des Produkts.
- Beschädigung des Produkts durch Naturkatastrophe, Eingriff einer unbefugten Person oder mechanisch durch Verschulden des Käufers (z.B. beim Transport, Reinigung mit unsachgemäßen Mitteln usw.).
- Natürlicher Verschleiß und Alterung von Verbrauchsmaterialien oder Komponenten während des Gebrauchs (wie Batterien usw.).
- Exposition gegenüber nachteiligen äußeren Einflüssen wie Sonnenlicht und anderen Strahlungen oder elektromagnetischen Feldern, Eindringen von Flüssigkeiten, Eindringen von Gegenständen, Netzüberspannung, elektrostatische Entladungsspannung (einschließlich Blitzschlag), fehlerhafte Versorgungs- oder Eingangsspannung und falsche Polarität dieser Spannung, chemische Prozesse wie verwendet Netzteile usw.
- Wenn jemand Änderungen, Modifikationen, Konstruktionsänderungen oder Anpassungen vorgenommen hat, um die Funktionen des Produkts gegenüber der gekauften Konstruktion zu ändern oder zu erweitern oder nicht originale Komponenten zu verwenden.

# EU-Konformitätserklärung

# Angaben zur Identifizierung des bevollmächtigten Vertreters des Herstellers/Importeurs:

Importeur: Alza.cz a.s.

Eingetragener Sitz: Jankovcova 1522/53, Holešovice, 170 00 Prag 7

ID-Nr.: 27082440

#### Gegenstand der Erklärung:

Titel: Wi-Fi-Router

Modell/Typ: Cudy-RE1200

#### Das oben genannte Produkt wurde nach der/den Norm(en) geprüft, die zum Nachweis der Einhaltung der in der/den Richtlinie(n) festgelegten grundlegenden Anforderungen verwendet wurde(n):

Richtlinie Nr. 2014/53/EU

Richtlinie Nr. 2009/125/EG

Richtlinie Nr. 2011/65/EU in der Fassung 2015/863/EU

Prag

# WEEE

Dieses Produkt darf gemäß der EU-Richtlinie über Elektro- und Elektronik-Altgeräte (WEEE - 2012/19 / EU) nicht über den normalen Hausmüll entsorgt werden. Stattdessen muss es an den Ort des Kaufs zurückgebracht oder bei einer öffentlichen Sammelstelle für wiederverwertbare Abfälle abgegeben werden. Indem Sie sicherstellen, dass dieses Produkt ordnungsgemäß entsorgt wird, tragen Sie dazu bei, mögliche negative Folgen für die Umwelt und die menschliche Gesundheit zu vermeiden, die andernfalls durch eine unsachgemäße Abfallbehandlung dieses Produkts verursacht werden könnten. Wenden Sie sich an Ihre örtliche Behörde oder an die nächstgelegene Sammelstelle, um weitere Informationen zu erhalten. Die unsachgemäße Entsorgung dieser Art von Abfall kann gemäß den nationalen Vorschriften zu Geldstrafen führen.

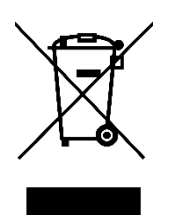